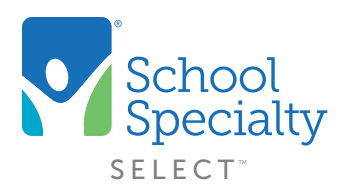

## Quick Instructions: Pricing Programs

## Selecting Different Pricing Programs. For Administrator or Approver Use Only

Welcome to School Specialty Online! Below are some instructions to help you understand how to select the different pricing programs that are available to your district or school when making an online purchase.

## Login:

- Visit <u>select.schoolspecialty.com</u>
- Under Account Sign In enter your Username and Password, click SIGN IN
- Always log in to your account before shopping online so you can view your district's discounted pricing

## **Switching Pricing Programs:**

- When browsing our products, select Add To Cart next to the items you wish to purchase.
- To view your shopping cart select **Shopping Cart Icon** and **Go to Cart** at the top of the screen.
- If you have alternate pricing programs available, at the top of your shopping cart you will see a note that calls out the current pricing program you are shopping with.
- To select a different pricing program, click on the drop-down menu and choose from the other options. Your subtotal will adjust based on the program you select.
- Select **Submit For Approval** or **Place Order** at the bottom of the page to complete your purchase.

| 1 Itom                |                                                                                                    | Delivery                  |                                |             | OMNIA - Free Freight All<br>GWINNETT COUNTY BOE - GA |                 |                            |
|-----------------------|----------------------------------------------------------------------------------------------------|---------------------------|--------------------------------|-------------|------------------------------------------------------|-----------------|----------------------------|
| Product               |                                                                                                    |                           |                                | Quantity    | Price List                                           | Unit Price      | Total Price                |
| ũ                     | School Smart Colored Pencils, Assorted Colors, Set of 12<br>Iam #:245787<br>In Stock - Typically Ships Winhin 2-3 Days<br>Movir tro List | 📕 Free Shipping: eligible |                                | 1<br>Remove | USD LIST LESS<br>35% SUPPLIES-<br>ART SUPPLIES       | \$1.29<br>51-99 | \$1.29                     |
| Line Notes (0):       |                                                                                                    | (+) Add Note              |                                |             |                                                      |                 |                            |
|                       |                                                                                                    |                           | Subtotal<br>+ Estimated Tax: ③ |             |                                                      |                 | \$1.29<br>\$0.00<br>\$9.95 |
| Have Promotion Codes? |                                                                                                    |                           | F Shipping: 🕕                  |             |                                                      |                 |                            |

Questions? Call our Toll Free Online Support Department at 800-513-2465 ext 2